## INSTRUKCJA INSTALACJI STEROWNIKA

1. Odinstalować wcześniejszą wersję programu DDConf.

2. Zainstaluj program DDConf w wersji 64 bitowej.

3. Po instalacji podłącz urządzenie do komputera.

4. Jeżeli wcześniejsza wersja sterownika 64 bitowego była zainstalowana należy wykonać krok 5 w przeciwnym przypadku krok 6.

5. W menadżerze urządzeń znajdź zainstalowane urządzenie i aktualizuj sterownik zgodnie z krokiem 6 i dalszymi.

6. Wskazać nowy sterownik w katalogu instalacyjnym programu DDConf domyślnie jest to katalog C:\Program Files\Sonopan\DDConf\Drivers\dd40

7. Potwierdzić podczas instalacji że instalujemy sterownik od niezaufanego wydawcy.

8. Po zainstalowaniu sterownika należy uruchomić wsad run.bat przy pomocy opcji menu kontekstowego 'Uruchom jako administrator'. (Wsad powinien być uruchomiony z podwyższonymi uprawnieniami). Wybieramy w eksploratorze plik run.bat po czym prawym przyciskiem myszy uruchamiany menu kontekstowe. Z menu kontekstowego wybieramy opcję 'Uruchom jako administrator'. Uruchamiając w ten sposób program użytkownik instaluje certyfikaty oraz odblokowuje driver DD40 w systemach 64 bitowych. Podczas pracy run.bat należy potwierdzić wszystkie instalowane certyfikaty. Nie zatwierdzenie instalowanych certyfikatów spowoduje nie uruchamianie sie sterownika. Uruchamiając program przy pomocy opcji 'Uruchom jako administrator' użytkownik powinien otrzymać wynik bezbłędny. W przypadku uruchomienia wsadu run.bat bez podwyższonych uprawnień program nie wykona się poprawnie i będzie sygnalizował nie wystarczające uprawnienia do wykonania operacji. Po wykonaniu ostatniego kroku należy zrestartować komputer.

9. Po ponownym uruchomieniu systemu sterownik dla dozymetru w systemach 64 bitowych powinien być poprawnie załadowany i nie sygnalizować żadnych problemów.

Jeżeli po wykonaniu powyższych kroków system dalej sygnalizuje problem ze sterownikiem należy upewnić się czy wszystkie operacje z wsadu run.bat wykonały się bez błędów.